## Windows1 O対応について

WIndows10標準搭載のブラウザ、Microsoft Edgeでは ベイネットログイン時にエラーが発生しログインすることが 出来ません。 以下の手順により、Internet Explorer 11で表示することで

ベイネットのご利用が可能となります。

 Windows10においてインターネットを閲覧する場合 通常Microsoft Edgeが起動します。 起動後、ベイオークのホームページ(<u>http://www.bay-auc.com/top/</u>) に移動し、右上のメニューの「・・・」を押します。

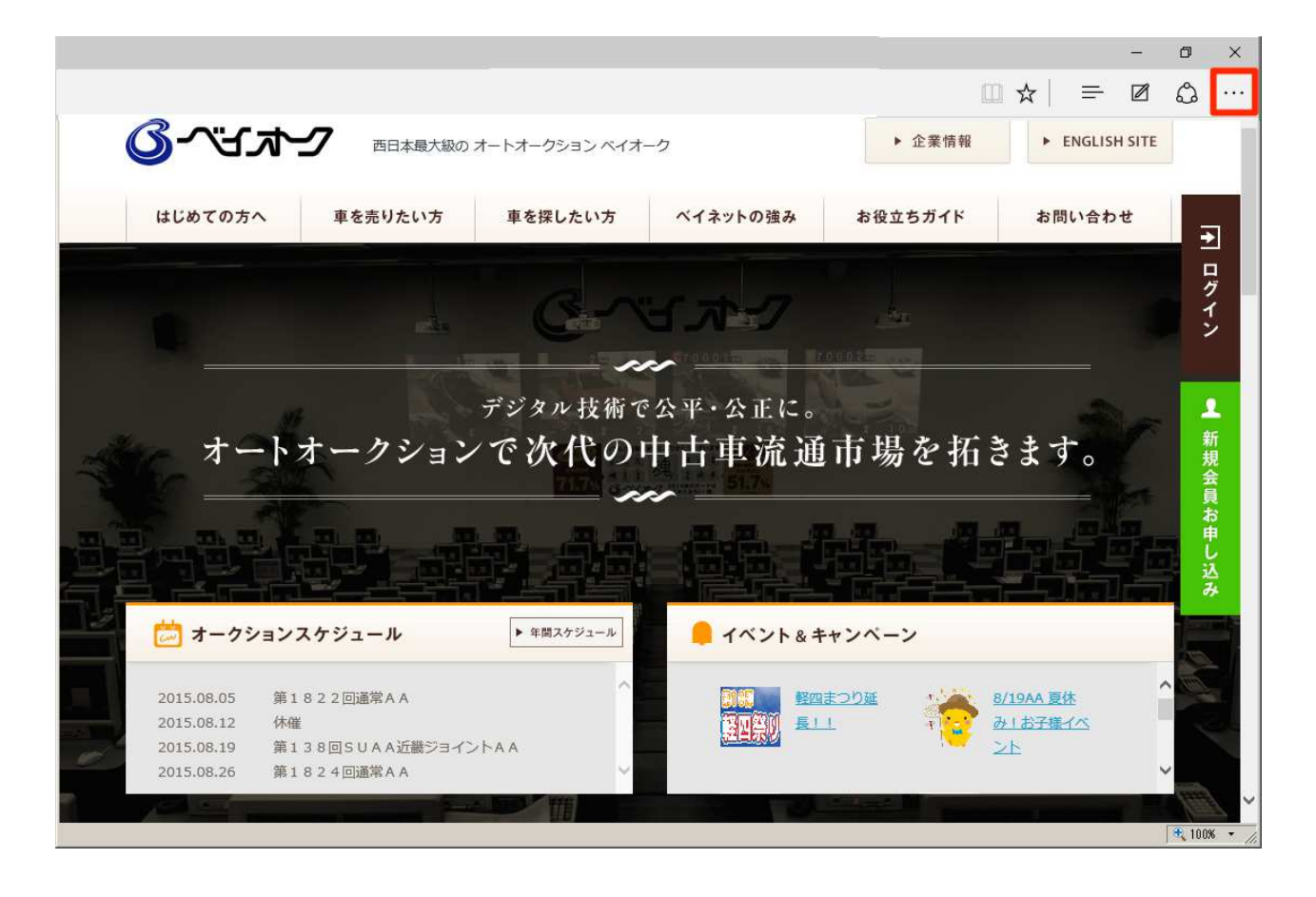

2. メニューの「・・・」を押すと、サブメニューが表示されますので、 「Internet Explorer で開く」を押すと、

Internet Explorer にてホームページが表示されます。

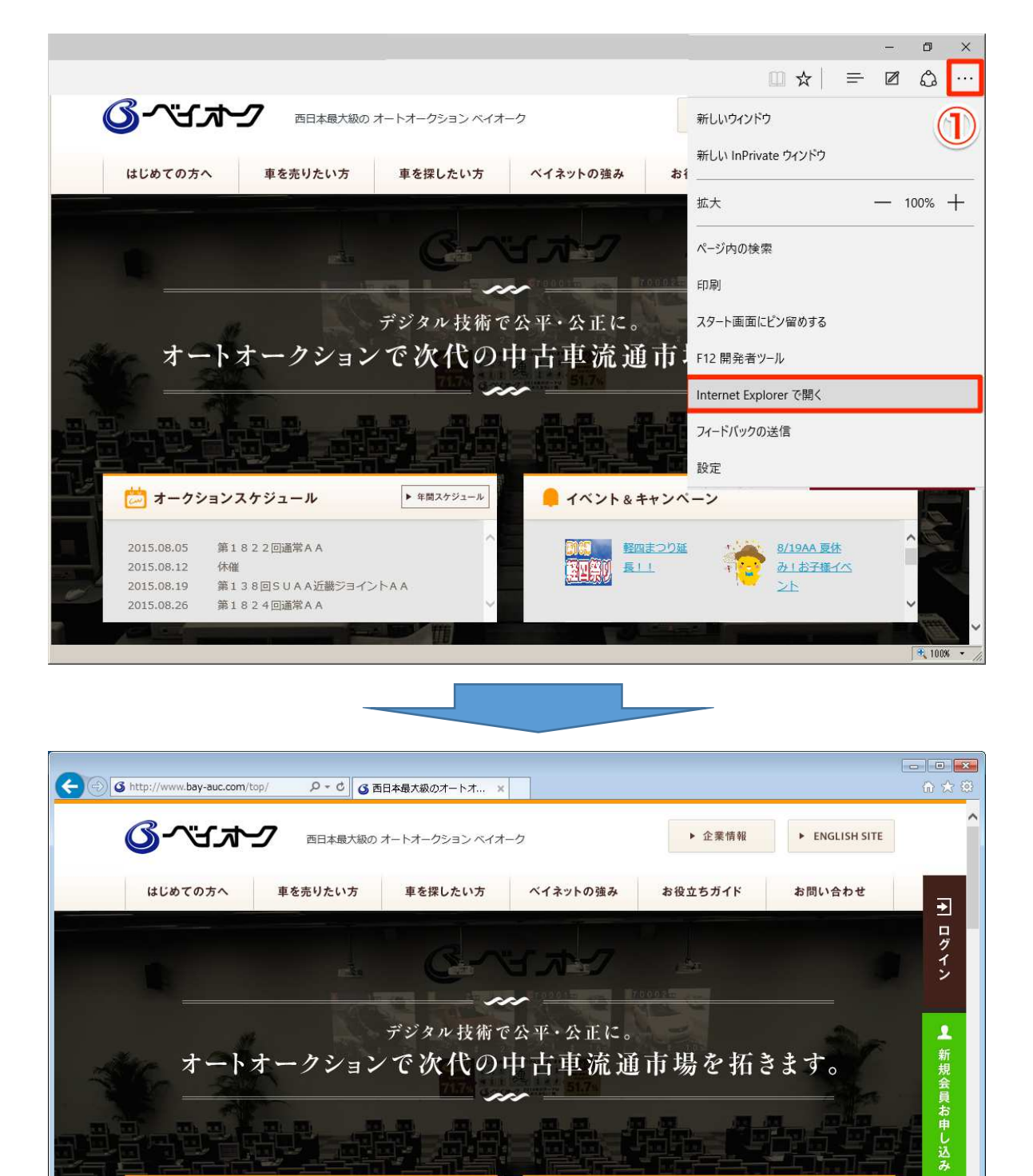

▶ 年間スケジュール

🧧 イベント& キャンペーン

長!!

軽四まつり延

<u>8/19AA 夏休</u>

み!お子様イベ

**a** 10...

芦 オークションスケジュール

休催

2015.08.05

2015.08.12

2015.08.19

第1822回通常AA

第138回SUAA近畿ジョイントAA

3. ご利用のWIndows10にて初めてベイネットを利用される場合は、 以下の手順により互換表示設定を行う必要があります。 右上の歯車のメニュー(ツール)を押します。

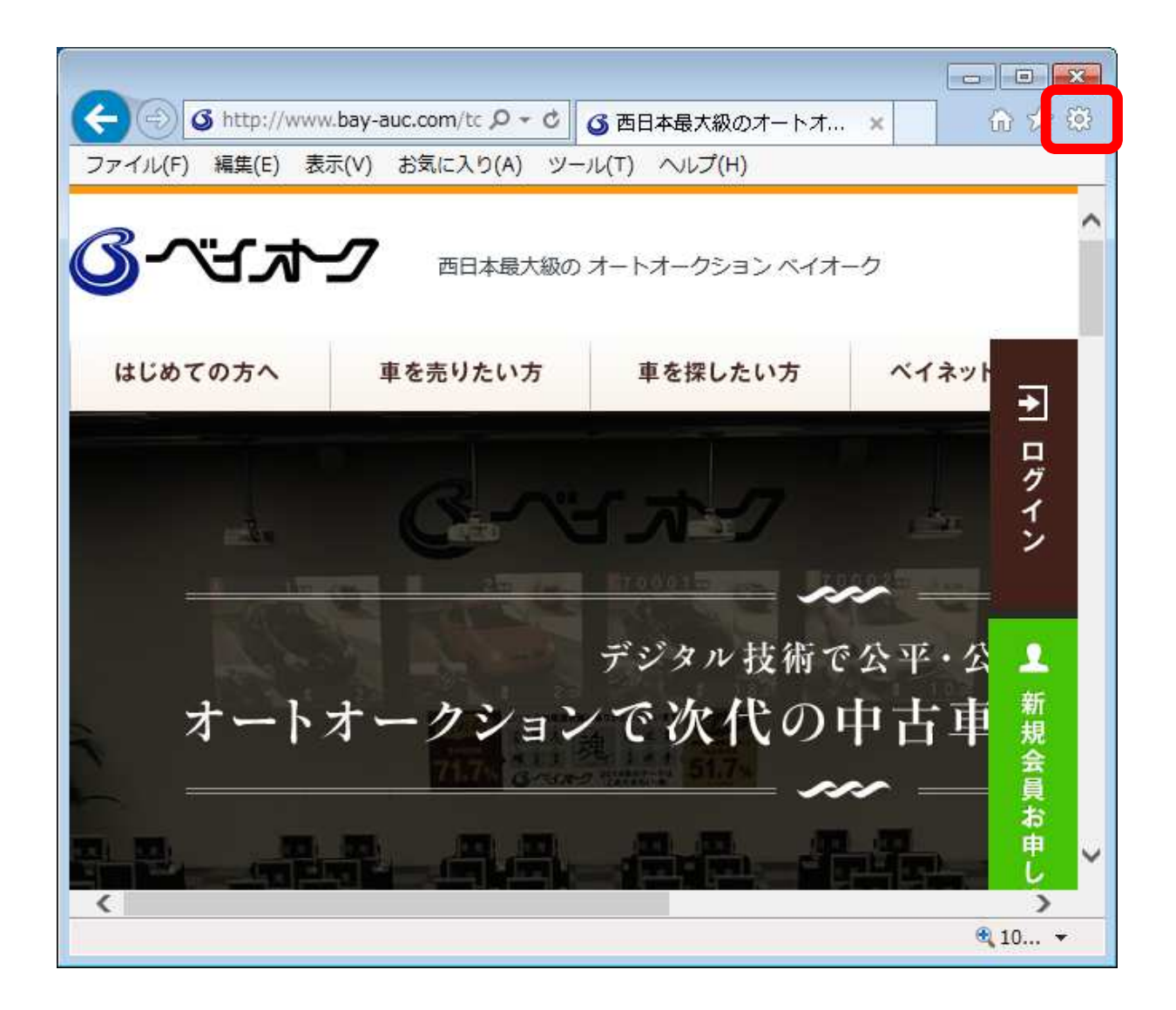

## 4. ツールメニューが表示されますので。下から四つ目の 「互換表示設定」を押します。

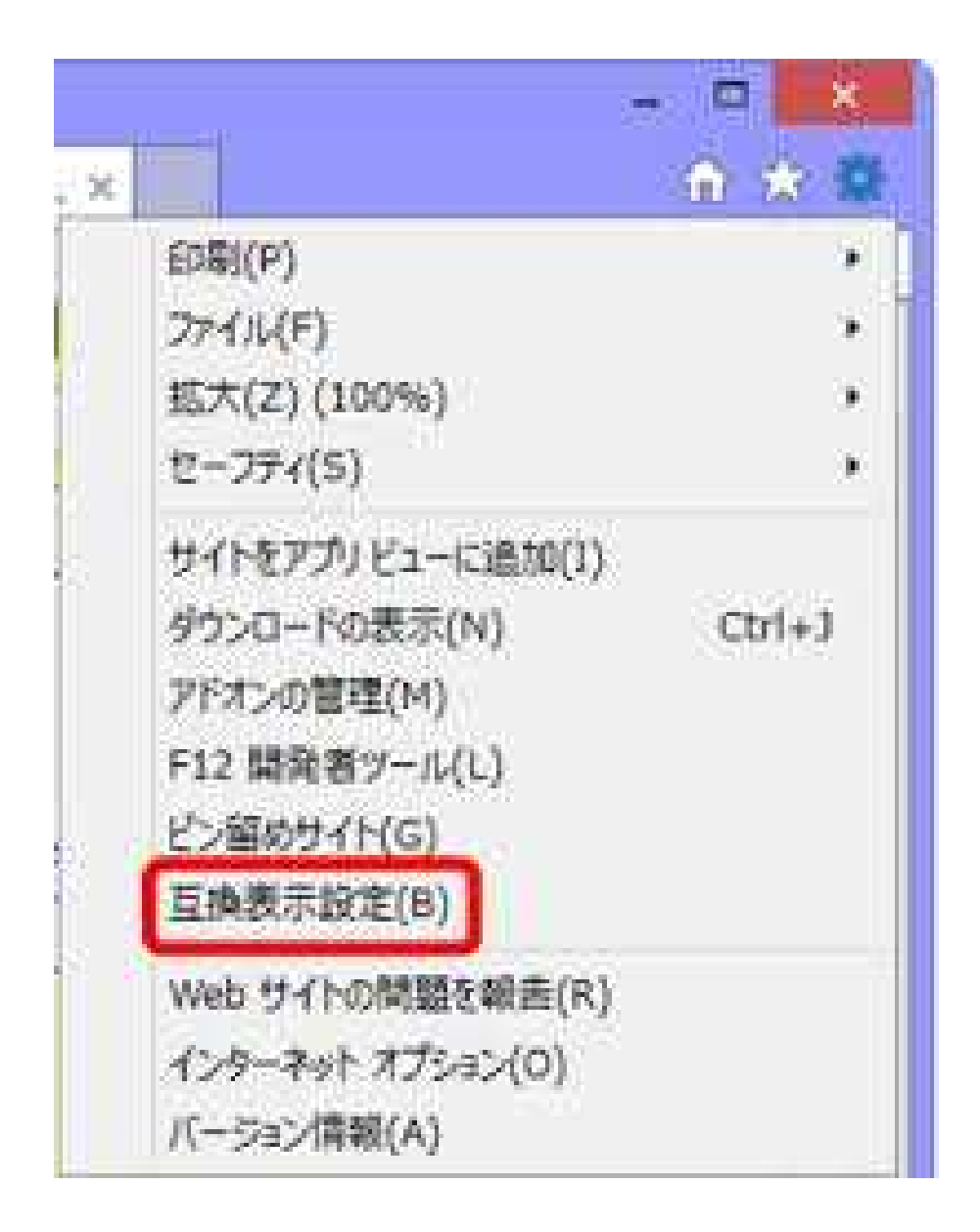

5. 互換表示設定画面が表示されます。 追加するWebサイトに「bay-auc.com」が入力されているので、 右の「追加」ボタンをクリックします。

| 換表示設定                                                                                                    |               |
|----------------------------------------------------------------------------------------------------|---------------|
| 互換表示設定の変更                                                                                                    |               |
| 追加する Web サイト( <u>D</u> ):                                                                                                    |               |
| bay-auc.com                                                                                                    | 追加(A)         |
| 互換表示に追加した Web サイト( <u>W</u> ):                                                                                                    |               |
| aucneostation.com                                                                                                    | <u>削除(R)</u>  |
| <ul> <li>✓ イントラネット サイトを互換表示で表示する(I)</li> <li>✓ Microsoft 互換性リストの使用(U)</li> <li><u>Internet Explorer のプライバシーに関する声明</u>を読</li> </ul> | んで詳細を確認する     |
|                                                                                                    | <u>閉じる(C)</u> |
|                                                                                                    |               |

「閉じる」ボタンをクリックし、互換表示設定画面を閉じます。 以上で設定は完了です。

トップページから「会員専用ログイン」をクリックし、ログインを行ってください。

(2回目以降は3.以降の操作は不要となります。)